1. Sign into MyUK and click on the Employee Self Service tab.

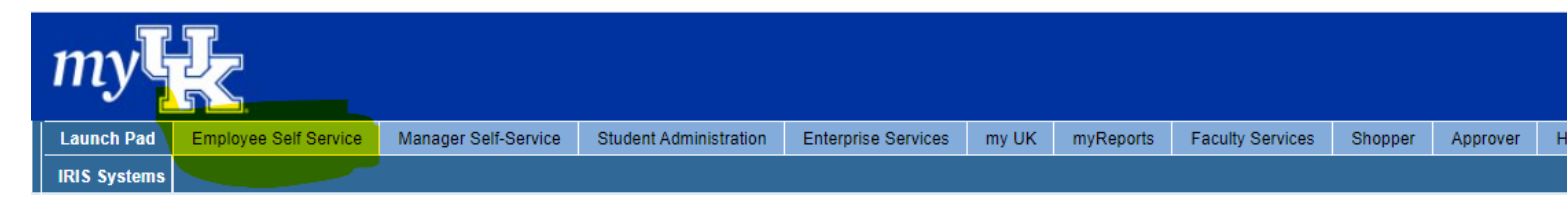

2. Click on NEW! Concur Travel and Expense Management.

| my         |                                                                                                    |                                                                                   |                                                                                       |                                               |      |                                                       |                                                                               |                                                                                          |                                          |                                  |                           |                     |
|------------|----------------------------------------------------------------------------------------------------|-----------------------------------------------------------------------------------|---------------------------------------------------------------------------------------|-----------------------------------------------|------|-------------------------------------------------------|-------------------------------------------------------------------------------|------------------------------------------------------------------------------------------|------------------------------------------|----------------------------------|---------------------------|---------------------|
| Launch Pad | Employee Self Service                                                                                                    | Manager Self-Service                                                              | Student Administration                                                                | Enterprise Service                            | is m | y UK                                                  | myReports                                                                     | Faculty Services                                                                         | Shopper                                  | Approver                         | Home                      | Payment Reque       |
| Overview   |                                                                                                    |                                                                                   |                                                                                       |                                               |      |                                                       |                                                                               |                                                                                          |                                          |                                  |                           |                     |
| Emplo      | oyee Services                                                                                                    |                                                                                   |                                                                                       |                                               |      |                                                       |                                                                               |                                                                                          |                                          |                                  |                           |                     |
| ◙          | Map Directory                                                                                                    | Index                                                                             |                                                                                       |                                               |      |                                                       |                                                                               |                                                                                          |                                          |                                  |                           |                     |
| Q          | Employee Search<br>Search for University co<br>you have searched usiny<br>to see more detail (such                                             | lleagues and find basic in<br>g the employee name, yo<br>as the Organizational Ur | formation about their pos<br>u may click on the presen<br>hit and Supervisor of the e | sitions. Once<br>nted last name<br>employee). |      | Perform<br>Manage                                     | nance Manag<br>e/View your p                                                  | jement<br>erformance evaluation                                                          | ons.                                     |                                  |                           |                     |
|            | Quick Links                                                                                                    |                                                                                   |                                                                                       |                                               | 8    | Working<br>Review<br>Leave c<br>working               | g Time and I<br>your leave ba<br>conversion (w<br>time.                       | Leave Requests<br>alance statement, su<br>hen available) and S                           | ibmit leave r<br>Shared Leave            | equests, subr<br>e Donation re   | nit TDL to<br>quests, an  | Vacation<br>d enter |
| र्षे<br>इ  | Benefits and Payment<br>Display the plans in white<br>download an enrollment<br>Display your salary state                                      | ch you are currently enrol<br>form.<br>ement.                                     | led, enroll in new benefit                                                            | plans and                                     |      | Persona<br>Manage<br>family m<br>Bank Ini<br>Please s | al Informatic<br>your preferm<br>nembers and<br>formation No<br>set up your a | on<br>ed first name, addre<br>dependents.<br>te for KY Saves 529<br>ccount through the k | sses, bank ir<br>Plans:<br>(Y Saves 52   | nformation, ar<br>9 website (via | id informat<br>Benefits a | ion about           |
| 0<br>0     | myUK Learning         Search for UK offered co         training history. Recomm         are Internet Explorer and         UK Accounts and Serv | ourses, register for course<br>nended browsers for com<br>d Firefox.<br>ices      | es, and review your myUł<br>pleting training within my                                | K Learning<br>UK Learning                     | \$   | Paymen<br>NEW! C<br>Create a<br>procard               | nt section) be<br>concur Trave<br>and manage<br>expenses.                     | fore electing payroll<br>I <mark>I and Expense Mar</mark><br>travel requests & ex        | deductions h<br>nagement<br>pense report | nere.<br>s; manage, re           | econcile ar               | id report           |

3. Click this link to access Concur Travel & Expense Management.

| NEW! Concur Travel and Expense Management                                                                                                    |                   |
|----------------------------------------------------------------------------------------------------|-------------------|
| <ul> <li>Service Map</li> </ul>                                                                                                    |                   |
| Cick this link to access Concur Travel & Expense Management<br>Create and manage travel requests & expense reports; manage, reconcile and report | procard expenses. |

4. Click Profile in the upper right-hand corner.

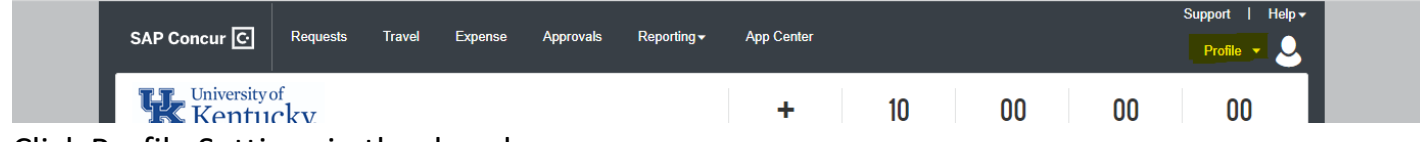

5. Click Profile Settings in the drop box.

| 1          | 💄 Amano | da M Hendersor   | 1        | Ш |
|------------|---------|------------------|----------|---|
| equ<br>pro |         | Profile Settings | Sign Out |   |

## 6. Click Expense Delegates.

|                                                                                                    |                                                                                                    |                                                                                                    |                                                                                                    |                                                                                                    | Support   |
|----------------------------------------------------------------------------------------------------|----------------------------------------------------------------------------------------------------|----------------------------------------------------------------------------------------------------|----------------------------------------------------------------------------------------------------|----------------------------------------------------------------------------------------------------|-----------|
| SAP Concur 🕑 🦷 Re                                                                                                    | equests Travel E                                                                                                    | pense Approvals                                                                                                    | Reporting -                                                                                                    | App Center                                                                                                    | Profile 💌 |
| Profile Personal Informat                                                                                                    | tion System Settings                                                                                                    | Concur Mobile Regis                                                                                                    | tration Travel                                                                                                    | /acation Reassignment                                                                                                    |           |
| Your Information<br>Personal Information<br>Company Information<br>Contact Information<br>Email Addresses<br>Emergency Contact<br>Credit Cards<br>Travel Settings<br>Travel Settings<br>Travel Preferences<br>International Travel<br>Frequent-Traveler Programs<br>Assistants/Arrangers<br>Request Settings<br>Request Settings<br>Request Delegates<br>Request Preferences<br>Request Approvers<br>Favorite Attendees<br>Expense Settings<br>Expense Settings<br>Expense Delegates<br>Expense Preferences<br>Expense Preferences<br>Expense Approvers<br>Personal Car<br>Favorite Attendees | Profile Opt<br>Select one of the followin<br>Personal Information<br>Your home address and of<br>Company Information<br>Your company name and<br>location address.<br>Credit Card Information<br>You can store your credit<br>to re-enter it each time you<br>E-Receipt Activation<br>Enable e-receipts to auto<br>participating vendors.<br>Travel Vacation Reass<br>Going to be out of the offi<br>manager.<br>Select the options that de<br>Prompts are pages that a<br>such as Submit or Print.<br>Personal Car<br>Personal Car | g to customize your user<br>emergency contact inforr<br>business address or you<br>on<br>card information here so<br>u purchase an item or s<br>matically receive electro<br>ignment<br>ce? Configure your back<br>fine when you receive e<br>ppear when you select a | r profile.<br>mation.<br>ur remote<br>o you don't have<br>ervice.<br>nic receipts from<br>up travel<br>mail notifications.<br>a certain action, | <ul> <li>System Settings</li> <li>Which time zone are you in? Do you prefer to use a 12 or 24-hour clock? When does your workday start/end?</li> <li>Contact Information</li> <li>How can we contact you about your travel arrangements?</li> <li>Setup Travel Assistants</li> <li>You can allow other people within your companies to book trips and enter expenses for you.</li> <li>Tavel Profile Options</li> <li>Carrier, Hotel, Rental Car and other travel-related preferences.</li> <li>Expense Delegates</li> <li>Delegates are employees who are allowed to perform work on behalf of other employees.</li> <li>Select the options that define when you receive email notifications. Prompts are pages that appear when you select a certain action, such as Submit or Print.</li> <li>Concu Mobile Registration</li> <li>Set up access to Concur on your mobile device</li> </ul> |           |

## 7. Click Add.

| Expense                                                                     | Delegat                                                            | es                                                                       |                                             |                        |                          |                             |                             |
|-----------------------------------------------------------------------------|--------------------------------------------------------------------|--------------------------------------------------------------------------|---------------------------------------------|------------------------|--------------------------|-----------------------------|-----------------------------|
| Delegates Delegate F                                                        | or<br>Delete                                                       |                                                                          |                                             |                        |                          |                             |                             |
| Delegates are employees<br>You may assign a tempo<br>Expense and Request sh | who are allowed to<br>ary approver for a m<br>are delegates. By as | perform work on behalt<br>aximum of 120 days.<br>ssigning permissions to | f of other employees<br>a delegate, you are | s.<br>assigning permis | sions for Expense and R  | lequest.                    |                             |
| Can<br>Name Prepare                                                         | Can View<br>Receipts                                               | Can Use<br>Reporting                                                     | Receives<br>Emails                          | Can<br>Approve         | Can Approve<br>Temporary | Can Preview For<br>Approver | Receives Approval<br>Emails |
|                                                                             |                                                                    |                                                                          | I                                           | No records four        | nd.                      |                             |                             |

- 8. Type in their linkblue id and their information will populate. Click on their name and click add.
  - a. Please add all the business office contacts
    - i. Susannah Aulds (smcr225)
    - ii. Katie Carter (kbca227)
    - iii. Vicki Pendleton (vpend2)
    - iv. Amanda Henderson (amhe236)

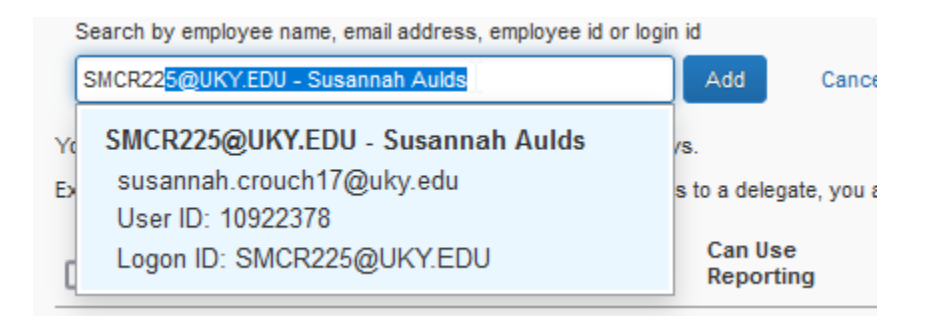

9. Click the Can Prepare box (Can View Receipts box will automatically check) and click Save.

| Expense Del                                                                                                    | egates                                                        | 5                                          |                                             |                                         |                                   |                                           |                             |                             |  |
|----------------------------------------------------------------------------------------------------|---------------------------------------------------------------|--------------------------------------------|---------------------------------------------|-----------------------------------------|-----------------------------------|-------------------------------------------|-----------------------------|-----------------------------|--|
| Delegates Delegate For                                                                                                    |                                                               |                                            |                                             |                                         |                                   |                                           |                             |                             |  |
| Add Save Delete                                                                                                    |                                                               |                                            |                                             |                                         |                                   |                                           |                             |                             |  |
| Delegates are employees who are allowed to perform work on behalf of other employees.<br>You may assign a temporary approver for a maximum of 120 days.<br>Expense and Request share delegates. By assigning permissions to a delegate, you are assigning permissions for Expense and Request. |                                                               |                                            |                                             |                                         |                                   |                                           |                             |                             |  |
| You may assign a temporary appro<br>Expense and Request share delega                                                                                                    | ver for a maxim<br>ites. By assigni                           | um of 120 days.<br>ng permissions to       | a delegate, you are                         | e assigning permi                       | ssions for Expe                   | nse and Request.                          |                             |                             |  |
| You may assign a temporary appro Expense and Request share delega Name                                                                                                    | ver for a maxim<br>ites. By assigni<br>Can<br>Prepare         | ng permissions to<br>Can View<br>Receipts  | a delegate, you are<br>Can Use<br>Reporting | e assigning permi<br>Receives<br>Emails | ssions for Expe<br>Can<br>Approve | nse and Request.<br>Can Approve Temporary | Can Preview For<br>Approver | Receives<br>Approval Emails |  |
| You may assign a temporary appro Expense and Request share delega Name Aulds, Susannah susannah.crouch17@uky.e                                                                                                    | ver for a maxim<br>ites. By assigni<br>Can<br>Prepare<br>du ♥ | ang permissions to<br>Can View<br>Receipts | a delegate, you are<br>Can Use<br>Reporting | e assigning permi<br>Receives<br>Emails | Can<br>Approve                    | Can Approve Temporary                     | Can Preview For<br>Approver | Receives<br>Approval Emails |  |

10. Repeat steps 8 and 9 to add all the business contacts.